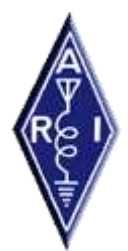

ARI – Associazione Radioamatori Italiani

# SDT – SEGNALI DALLA TERRA

Progetto per la realizzazione di una rete permanente di monitoraggio dei segnali elettromagnetici possibili precursori sismici

Coordinatore:

Riccardo Rossi IV3NQS – Piazza Matteotti 13/3 33037 Pasian di Prato – Udine (Responsabile FESN)

Finanziamento:

Fondo del 5‰ destinato all'ARI

# Configurazione programma Spectrum Lab per l'utilizzo in SDT

Dispensa realizzata per il progetto SDT da: Moreno Collodi I5NOD

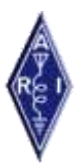

# ARI – Associazione Radioamatori Italiani

SDT – SEGNALI DALLA TERRA

# Configurazione programma Spectrum Lab per l'utilizzo in SDT

#### 1. CONNESSIONI

a) Prelevare il segnale audio dalla presa monitor Sismik.

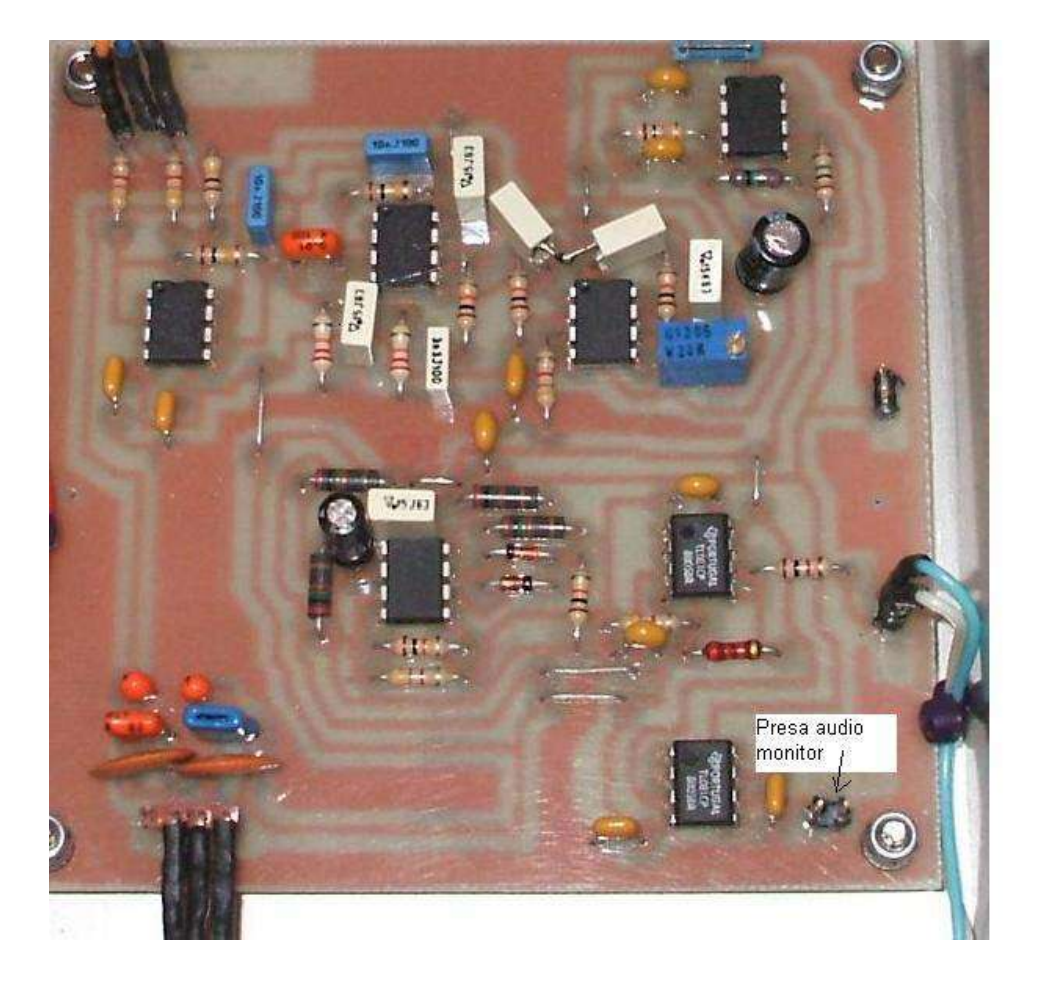

N.B. Le ulteriori connessioni del circuito sono quelle indicate nel fascicolo: SDT- Modalità costruttive e tecniche.

Alcuni radioamatori hanno inteso utilizzare un trasformatorino di BF per separare le masse del circuito, nonostante sia consigliabile mantenere le masse separate, l'uso di un trasformatore di BF potrebbe impedire la ricezione di segnali a bassissima frequenza (sotto i 50 Hz) che potrebbero essere d'interesse.

#### **INSTALLAZIONE SOFTWARE E SETTAGGI**

- a) Installare il software Spectrum Lab versione 2.75 seguendo le istruzioni del programma, indirizzo per il download: <u>http://www.qsl.net/dl4yhf/spectra1.html#download</u>
- b) Nella voce options, audio setting : menu Audio I/O appare questa schermata:

| TRX Control       Memory       Filenames       Wave Files       Markers       System         Spectrum (1)       (2)       (3)       (4)       Radio DF       FFT       Audio I//O       AD         Audio Input Device       Audio Processing       Soundcard Sample Rate       44100       Samplerate C         2 drivers found       Sample Rate Calibration Table [Hz]       Image: Calibration Table [Hz]       Displayed Frequencies         Audio Output Device       Nominal Input calib       Output calib       Image: Calibrate Input calib       Image: Calibrate Input calib         1 Audio Yamaha DS1x Nation Output Device       Nominal Input calib       Output calib       Image: Calibrate Input calib       Image: Calibrate Input calib         2 drivers found       Image: Ctrl       other destinations >>       S512       S512.000       S512.000       Calibrate Input Calib         2 drivers found       Image: Ctrl       other destinations >>       Image: Calibrate Input Calib       Calibrate Input Calib       Calibrate Out         16       bits/sample       Image: Color Output Calib       Image: Calibrate Input Calib       Drift Calibrate         Image: Steree Processing       Image: Color Output Calib       Image: Color Output Calib       Image: Color Output Calib         Image: Steree Processing       Image: Color Output Ca                                                                                                    | 3                       |                                       |             |                                                |                                      | ontrol                                                  | Display                                      | and D                        | figuration                         | ecLab Con                                                     |
|----------------------------------------------------------------------------------------------------|-------------------------|---------------------------------------|-------------|------------------------------------------------|--------------------------------------|---------------------------------------------------------|----------------------------------------------|------------------------------|------------------------------------|---------------------------------------------------------------|
| Spectrum (1)       (2)       (3)       (4)       Radio DF       FFT       Audio I/O       AD         Audio Input Device       Audio Processing       Soundcard Sample Rate       44100       Samplerate C         1 Audio Yamaha DS1x N/z       Output SR by       Image: Correct Freque       Displayed Freque         2 drivers found       Sample Rate Calibration Table [Hz]       Displayed Freque       Displayed Freque         Audio Output Device       Nominal Input calib       Output calib       Calibrate Input         1 Audio Yamaha DS1x N/z       Sound S000.000       S000.000       Calibrate Input         2 drivers found       Input calib       Output calib       Calibrate Input         2 drivers found       Inother destinations >>       Inotact Stample rate for output       Calibrate Out         16       bits/sample       use different sample rate for output       Drift Calibrate         Interiment Input calib       nominal:       Inotact Input       Drift Calibrate                                                                                                    | Freq-Resp               | System                                | ers 🛛       | Marke                                          | iles                                 | Wave F                                                  | ilenames                                     | File                         | Memory                             | RX Control                                                    |
| Audio Input Device       Audio Processing       Samplerate C         1 Audio Yamaha DS1x Ne       Soundcard Sample Rate       44100       Correct Freque         2 drivers found       decimate input SR by       Image: Correct Freque       Displayed Freque         Audio Output Device       Sample Rate Calibration Table [Hz]       Displayed Freque         Audio Output Device       Nominal Input calib       Output calib       Calibrate Input Calib         1 Audio Yamaha DS1x Ne       Sound Calibration Table [Hz]       Calibrate Input Calib       Calibrate Input Calib         2 drivers found       1025       11025.000       S000.000       Calibrate Output Calibrate Input Calib         1 for the destinations >>       Image: Correct Streep Processing       Image: Correct Streep Processing       Drift Calibrate Input Calibrate Input Calib                                                                                                    | D/DA Server             | udio I/O                              | A           | FFT                                            | DF                                   | Radio                                                   | )  (4                                        | (3)                          | (2)                                | pectrum (1)                                                   |
| Audio Output Device       Nominal Input calib       Output calib       Calibrate Input calib         1 Audio Output Device       S512       S512.000       S512.000       Calibrate Input calib         2 drivers found       8000       8000.000       8000.000       Calibrate Input calib       Calibrate Input calib         16       bits/sample       use different sample rate for output       Drift Calibrate       Drift Calibrate         16       bits/sample       nominal:       11025       Hz       Drift Calibrate                                                                                                    | Calibrator<br>quency    | Samplerat<br>Correct Fro<br>Displayed | •           | 14100<br>1<br>1e (Hz)                          | ate 🛛                                | essing<br>Sample R<br>input SR                          | Audio Pro<br>Soundcar<br>decima<br>Sample Ra | Sc<br>Sc                     | rice<br>a DS1x Ne                  | udioln put Dev<br>AudioYamah<br>drivers found                 |
| 16     bits/sample     use different sample rate for output     Drift Calib       Stereo Processing     nominal:     11025     Hz                                                                                                    | nput S.R.<br>utput S.R. | Calibrate<br>Calibrate                |             | ut calib<br>2.000<br>0.000<br>25.000<br>00.000 | Outp<br>5512<br>8000<br>1102<br>1200 | put calib<br>512.000<br>000.000<br>1025.000<br>2000.000 | Nominal<br>5512<br>8000<br>11025<br>12000    | ▼ 55<br>80<br>>> 11<br>>> 12 | evice<br>a DS1×Nε_<br>estinations  | udio Output D<br>Audio Yamah<br>drivers found<br>tril other d |
| Imminiszence     Resampling quality     medium     Image: Constraint of the second second s | ibrator<br>SR calib.    | Drift C                               | utput<br>Hz | te for ou<br>1025<br>nedium                    | nple ra<br>al: [<br>y [              | ferent san<br>nomin<br>bling qualit                     | r use d<br>Resan                             |                              | s/sample<br>essing<br>ency<br>nent | I6 💽 bit<br>Stereo Proc<br>minimize late<br>Q input adjustr   |

- c) Nella casella Audio input Device selezionare la propria scheda audio
- d) nella casella audio output Device idem (serve solo per avere l'audio sul PC dalla presa monitor Sismik)

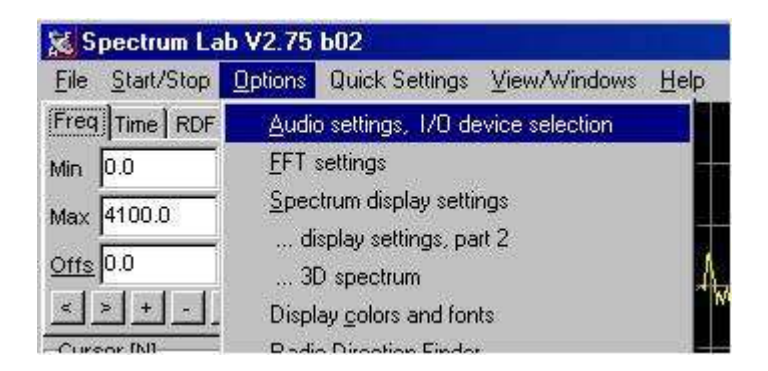

| Spectrum (1)      (2)      (3)      (4)       Radio DF         Amplitude Range & Spectrogram Options       Options       Options       Options         Range [-130       -       0       dBfs       Image State       Options         Offset       0.0       ->       0       dBfs       Image State       Image State       Image | FFT Audio I/O AD/DA Servions for the Frequency Axis<br>Show grid in spectrum graph<br>Show grid in waterfall display<br>use dotted grid in waterfall<br>Split frequency scale                                                                                                    |
|----------------------------------------------------------------------------------------------------|----------------------------------------------------------------------------------------------------|
| Amplitude Range & Spectrogram Options Option<br>Range -130 - 0 dBfs V S<br>Offset 0.0 -> 0 dBfs V S<br>(expression) (calculated) S<br>individual range/contrast/brightness per chnl                                                                                                    | ions for the Frequency Axis<br>Show grid in spectrum graph<br>Show grid in waterfall display<br>use dotted grid in waterfall<br>Split frequency scale                                                                                                    |
| Amplitude bar (in spectrogram)<br>Visible Visible Vith scale size (pix): 50<br>Show channels from watch-window:<br>display range: 2 % of full ADC swing<br>See also: amplitude calibration                                                                                                    | Logarithmic       LSB mirror         place freq scale on "other" side         Show Radio Station List (frequencies)         quency scale style         Ruler         ed size (0=auto)         0       pixel         ecial display options         "stereo-color" waterfall for dual input         show labels like Ch1, Ch2, Correlation |

e) Settare come segue il Menu ..(2)

 f) Il menu ..(3) riguarda i colori per il grafico: qui la cosa è soggettiva, dipende dai gusti! (Pen 1 è il colore del segnale in grafico, Spectrum graph background è il colore dello sfondo (nero).

Spectrum graph grid è il colore della griglia.

| SpecLab Configuration and Display Contro                                                                                                    | al 📉 🔀                                                                                                    |
|----------------------------------------------------------------------------------------------------|----------------------------------------------------------------------------------------------------|
| TRX Control Memory Filenames Wa                                                                                                    | ave Files Markers System Freq-Resp                                                                                                    |
| Spectrum (1)(2)(3)(4) F<br>Options for Triggered Spectrogram<br>triggered spectrum<br>controls : one LINE in spectrogram<br>The trigger input can be configured in the<br>circuit window(set source, level, threshold,)<br>Averages (one per line) : 0 Reset | Radio DF FFT Audio I/O AD/DA Server<br>Display Colours / Pens<br>Spectrum graph background<br>Spectrum graph grid<br>Pen 1 Pen 2 Pen 3 Pen 4 Pen 5<br>Pen 6 Pen 7 Pen 8 width: 0 pix<br>Radio Station Frequency Markers<br>Frequency scale background |
| Fonts<br>Scales: Courier New, size=8                                                                                                    | Waterfall background                                                                                                    |
|                                                                                                    | Label Text 🔽 transparent                                                                                                    |
|                                                                                                    | Shown: Settings for Analyser 1, channel 1 (L)                                                                                                    |

g) Settare come segue il Menu ..(4)

| TRX Cont                     | rol Memory Filenames Way                                                                                                    | /e Files                      | Markers                                                | System                                   | Freq-Resp                         |
|------------------------------|----------------------------------------------------------------------------------------------------|-------------------------------|--------------------------------------------------------|------------------------------------------|-----------------------------------|
| Spectrum                     | (1)(2)(3)(4) R                                                                                                    | adio DF                       | FFT                                                    | Audio I/O                                | AD/DA Server                      |
| 3D spect                     | rum display options<br>v 3D spectrum<br>s: 0 N seconds (fixed) ▼<br>✓ amplitude grid<br>✓ scroll LEFT (not right)<br>✓ Hide main frequency scale (2D) | Misce<br>Proce<br>by s<br>100 | ellaneous<br>essing speed<br>oundcard (bo<br>D % of re | when not s<br>oth ADC+DA<br>al-time proc | ynch'd<br>C passive) :<br>. speed |
| Font:<br>Options<br>spectrui | Arial, size=9<br>on other tabs which apply to the 3D-<br>m display are mentioned in the manual !                                                      | -String<br>str("h             | ; expression<br>h:mm:ss.s",c                           | for readout-<br>ursor.spect              | -cursor                           |

- h) La scheda menu TRX control va ignorata, idem per la voce Markers, System e Freq-Resp
- i) Settare come segue la scheda menu Radio DF

| TRX Control       Memory       Filenames       Wave Files       Markers       System       Free         Spectrum (1)      (2)      (3)      (4)       Radio DF       FFT       Audio I/O       AD/DA         Colour Direction Finder' principle by Markus, DF6NM. See manual for details.       Enable/Disable         Antenna setup       E-field + 2 combined loops        Rotation of antenna       Compass (CW)         Intensity scaling       Linear         Angle offset, added for display       90          Intensity source       both antennas         make angles positive on display       90          Colour scheme       DF6NM's "Map of Europe"        Extra saturation           Nulling Pattern       off (no directional Null)          Normal       Overdos         H/E-wott       1.0       PwCorr       0.5       Nulling Directions: #1       134.4       #2       141.1       #3       148.3 | eq-Resp<br>A Serve<br>ble |
|----------------------------------------------------------------------------------------------------|---------------------------|
| Spectrum (1)       (2)       (3)       (4)       Radio DF       FFT       Audio I/O       AD/DA         Colour Direction Finder' principle by Markus, DF6NM. See manual for details.       Enable/Disable         Antenna setup       E-field + 2 combined loops       Rotation of antenna       Compass (CW)         Intensity scaling       Linear       Angle offset, added for display       90         Intensity source       both antennas       make angles positive on display       90         Colour scheme       DF6NM's "Map of Europe"       Extra saturation       Image off (no directional Null)         Nulling Pattern       off (no directional Null)       Image off (no directional Null)       Image off (no directional Null)                                                                                                    | A Serve                   |
| Antenna setup       E-field + 2 combined loops       Rotation of antenna       Compass (CW)         Intensity scaling       Linear       Angle offset, added for display       90         Intensity source       both antennas       make angles positive on display         Colour scheme       DF6NM's "Map of Europe"       Extra saturation         Nulling Pattern       off (no directional Null)       Table/Disable                                                                                                    | ble                       |
| Antenna setup       E-field + 2 combined loops       Rotation of antenna       Compass (CW)         Intensity scaling       Linear       Angle offset, added for display       90         Intensity source       both antennas       make angles positive on display         Colour scheme       DF6NM's "Map of Europe"       Extra saturation         Nulling Pattern       off (no directional Null)       Normal         H/E-word       0.0       Pwcorr       0.5                                                                                                    |                           |
| Intensity scaling       Linear       Angle offset, added for display       90         Intensity source       both antennas       Imake angles positive on display         Colour scheme       DF6NM's "Map of Europe"       Extra saturation       Imake angles positive on display         Nulling Pattern       off (no directional Null)       Imake angles positive on display       Imake angles positive on display         H/E-wat       1.0       PwcCorr       0.5       Nulling Directions: #1       134.4       #2       141.1       #3       148.3                                                                                                    | <u> </u>                  |
| Intensity source       both antennas       Imake angles positive on display         Colour scheme       DF6NM's "Map of Europe"       Extra saturation         Nulling Pattern       off (no directional Null)       Imake angles positive on display         H/E-wat 1.0       PwcCorr 0.5       Nulling Directions: #1       134.4       #2       141.1       #3       148.3                                                                                                    | •                         |
| Colour scheme       DF6NM's "Map of Europe"       Extra saturation         Nulling Pattern       off (no directional Null)       Image: Normal Overdos         H/E-wat 1.0       PwcCorr 0.5       Nulling Directions: #1 134.4       #2 141.1       #3 148.3                                                                                                    | )                         |
| Nulling Pattern         off (no directional Null)         Image: Normal         Overdos           H/E-wat         0         Pwcorr         0.5         Nulling Directions: #1         134.4         #2         141.1         #3         148.3                                                                                                    |                           |
| H/E-wat 1.0 PwCorr 0.5 Nulling Directions: #1 134.4 #2 141.1 #3 148.3                                                                                                    | ose                       |
|                                                                                                    | 3                         |
| ✓ use amplitude+phase calibration :                                                                                                    |                           |
| Frequency response file: C:\CBproi\SpecLab\vlf_loops.fre                                                                                                    | ect                       |
|                                                                                                    |                           |

j) Settare come segue la scheda menu FFT

| TRX Control Memory Filenames VVa                                                 | ve Files Markers System Freq-Resp            |
|----------------------------------------------------------------------------------|----------------------------------------------|
| Spectrum (1) (2) (3) (4) 5                                                       | adio DF FFT Audio I/O AD/DA Server           |
| FFT properties, frequency resolution                                             | FFT Type (same for all channels)             |
| Decimate input by (divisor)                                                      | Type Real FFT, starting at 0 Hz (audio) 💌    |
| FFT input size ("length") 8192                                                   | Center frequency [Hz] 0.0                    |
|                                                                                  | Sweep [ Hz/sec] : 0.0                        |
| Vice acti allas fillas far desiration                                            | Include E O calibrator what 2                |
| y use anti-alias filter for decimation                                           |                                              |
| I same FFT params for all analyser channels                                      | -FFT Output                                  |
| Effect of FFT settings with fs= 44.1000 kHz:<br>Width of one EET-bin: 5.38330 Hz | Type Normal (amplitude only)                 |
| Equiv. noise bandwidth: 8.07495 Hz                                               | Unit dBFS (dB / full scale) 💌                |
| Max freq range: 0.00000 Hz 22.0500 kHz                                           | internal average (#FFTs) 0                   |
| Overlap from scroll interval: -61.5 %                                            | smoothing (#bins)                            |
| 63                                                                               |                                              |
|                                                                                  |                                              |
|                                                                                  | 1                                            |
|                                                                                  | Shown: Settings for Analyser 1, channel 1 (L |
|                                                                                  |                                              |

k) Settare come segue la scheda menu Memory

| pecLab Configuration and Display Control                      |                             |        |
|---------------------------------------------------------------|-----------------------------|--------|
| Spectrum (1) (2) (3) (4) Radio DF FFT                         | Audio I/O AD/DA             | Server |
| TRX Control Memory Filenames Wave Files Ma                    | irkers   System   Freq      | -Resp  |
| Spectrum Buffer<br>buffered lines in RAM 800 -> 12800 kB      | Clear buffer                | ?      |
| use FILE buffer SpectrumBuffer.bin                            | Save every 0 mir            | IS     |
| periodically update buffer preview Max.                       | FFT bins in file 2048       |        |
| I traditional access (no memory map)                          | huffer file size 120 ME     | č.     |
| -> 15123 lines for scroll-back Current buffer usage:100 %     |                             | -      |
| Note: Some settings become effective after restarting the pro | ogram only !                |        |
|                                                               | ings for Analyser 1, channe | งากา   |
|                                                               |                             | Help   |

I) Nel menu Filenames è necessario modificare la voce *Capture Image* con il nome e la posizione nel computer dove si vuole memorizzare la schermata catturata

| Spectrum (1)        | (2)           | . (3) (4)         | Radio DF       | FFT /           | Audio I/O   | AD/DA Server  |
|---------------------|---------------|-------------------|----------------|-----------------|-------------|---------------|
| TRX Control         | Memory        | Filenames         | Wave Files     | Markers         | System      | Freq-Resp     |
| 🔽 use relative p    | ath if possik | ole, base: C:\Spe | ectrum\SpecLab | .exe            |             |               |
| Machine Config :    | MCONFIG.      | INI               |                |                 |             |               |
| User Config :       | SETTINGS      | 5.INI             |                |                 |             |               |
| Spectrum Ref:       | spectrum      | n.ref             |                |                 |             |               |
| Capture Image :     | \Progr        | ammi\Abyss        | Web Server     | \htdocs\c       | apture      |               |
| Command file:       | [command_     | _files\test       | cmd.txt        |                 |             |               |
| Audio Recorder:     | Recorded      | lAudio_nnnn       | .WAV           |                 |             |               |
| Radio Station List: | frequent      | cies∖defaul       | t.txt          |                 |             |               |
|                     |               |                   |                |                 |             |               |
|                     |               |                   |                |                 |             |               |
| ±                   |               |                   | Show           | n: Settings for | Analyser 1, | channel 1 (L) |
|                     |               |                   |                | <u> </u>        |             |               |

 m) In questa casella scrivere i limiti delle frequenze da monitorare. Min e Max nel mio caso min. 0 e max 4100 Hz. Si vede benissimo la riga rossa dei 50 Hz.
 Attenzione: i valori da impostare per SDT sono tra 0 e 24000 Hz.

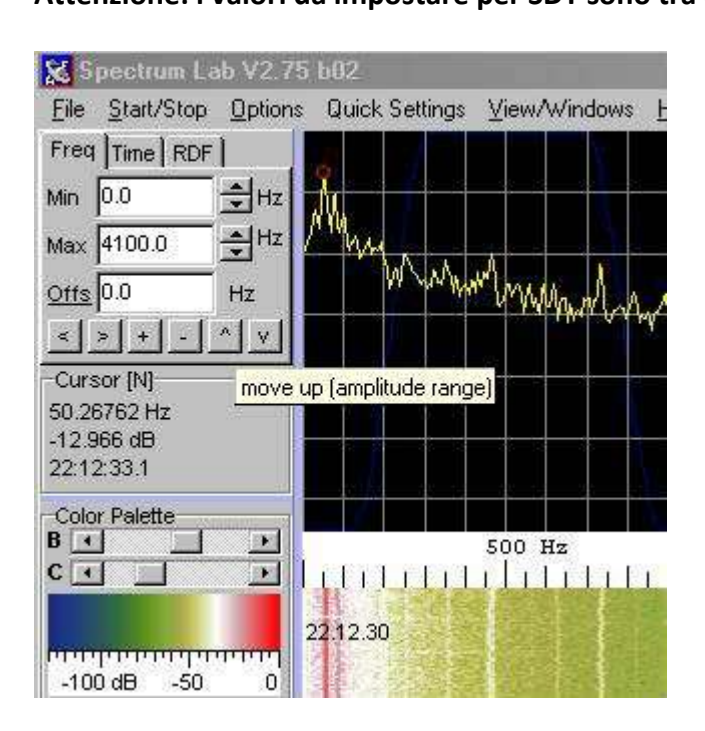

n) Una volta installato e settato il programma Spectrum Lab andare nella cartella:
 C:\Spectrum\configurations e copiare i due file di configurazione allegati :

settings\_sismik.usr setting\_sismik\_con\_audio.usr

**Importante**: in questa configurazione appare la scheda audio impostata da sostituire con la propria modificando il menu *Audio input Device* 

Una volta memorizzati i dati di configurazione nella cartella del programma è possibile richiamarli mediante il comando *File – Load settings from* 

| 😹 S  | pectrum La    | ab V2.75     | ь02            |
|------|---------------|--------------|----------------|
| File | Start/Stop    | Options      | Quick Settings |
| 1    | Directories   |              |                |
| 1    | .oad Settings | From         |                |
| 9    | ave Setting:  | s <u>A</u> s |                |
| ş    | Screen Captu  | ne           | + Many A       |

Apparirà la finestra di dialogo su cui sono mostrati i files di configurazione personalizzati da selezionare così come segue:

| Load settir                                                                 | ngs from disk                                                                              |                                                                                                    | ? ×     |
|-----------------------------------------------------------------------------|--------------------------------------------------------------------------------------------|----------------------------------------------------------------------------------------------------|---------|
| Cerca in:                                                                   | Configurations                                                                             |                                                                                                    |         |
| SDR_IC<br>SDR-IQ<br>SDR-IQ<br>SDR-IQ<br>SETTIN<br>SETTIN<br>SETTIN<br>SINAD | ]_dgps_decoder<br>_downconverter<br>_narrow_RX<br>IGS-SISMIK<br>IGS-SISMIK-CON-AUDIO<br>_1 | <ul> <li>TrigSpectTest1</li> <li>ukw_fm_demodulator_Perseus</li> <li>ukw_fm_demodulator_SDR_IQ</li> <li>VLF_Slow_RDF_Waterfall</li> <li>VLF_Station_Plotter</li> <li>VLF_Stations</li> </ul> | VirBdr1 |
| Nome file:                                                                  | .usi                                                                                       |                                                                                                    | Apri    |
| Tipo file:                                                                  | User Profiles (*.usr)                                                                      | <u> </u>                                                                                                    | Annulla |
|                                                                             |                                                                                            |                                                                                                    | ?       |

Inoltre, le schermate che seguono indicano i settaggi per impostare il salvataggio delle finestre: dal menù Options selezionare Screen capture options così come segue:

| File Start/S                                                                                                    | top Options                                                       | Quick Settings                                                                                                    | ⊻iew/Windows                         | Help |     |
|----------------------------------------------------------------------------------------------------|-------------------------------------------------------------------|----------------------------------------------------------------------------------------------------|--------------------------------------|------|-----|
| Freq         Time         I           Min         0.0         Max         4100.0           Offs         0.0         +         + | RDF <u>A</u> udi<br><u>E</u> FT<br><u>S</u> pec<br>d<br>3<br>Disp | o settings, 1/0 de<br>settings<br>strum display setti<br>isplay settings, pa<br>D spectrum<br>lay <u>c</u> olors and fon | evice selection<br>ngs<br>rt 2<br>ts |      |     |
| Cursor [N]                                                                                                    | Radi                                                              | o <u>D</u> irection Finde                                                                                                | t.                                   |      | -35 |
| 153.9030 Hz                                                                                                    | Scre                                                              | en capture option                                                                                                    | IS                                   |      |     |
| -113.83 dB<br>11:46.15.4<br>Color Palette                                                                                       | Wav<br>Rear<br>Freq                                               | re file settings<br>dout cursor setting<br>uency <u>m</u> arker set                                                      | js<br>lings                          | *    | μA  |

Apparirà la sguente finestra di dialogo che andrà settata come di seguito.

| Spectrum Lab ¥2.75                           | 602                                                                                  |            |
|----------------------------------------------|--------------------------------------------------------------------------------------|------------|
| <u>File</u> <u>Start/Stop</u> <u>Options</u> | Quick Settings View/Windows Help 🌑                                                   |            |
| Freq Time RDF                                | Screen Capture, Periodic and Scheduled Actions                                       | ×          |
| Min 0.0 🛨 Hz                                 | Periodic Actions Scheduled Actions Conditional Actions Screen Capture Capture Macros | 5          |
| Max 4100.0 +Hz                               | Screen Capture options                                                               |            |
| Offs 0.0 Hz                                  | File index: 0 +                                                                      |            |
| < > + - ^ V                                  | Filename: spectrumlab                                                                |            |
| Cursor [N]                                   | show info in a solid box 🔹 pos Left,Bottom 💌 stack vertical 💌 50 👳                   | y          |
| 1.203801 kHz<br>-114.65 dB                   | AB Stazione Altopascio nodo A1"                                                      |            |
| 11:47:37.0                                   | "Date="+str("YYYY-MM-DD",now)+" Time="+str("hh:mm",now)                              | iow        |
| Color Palette                                |                                                                                      |            |
|                                              | Update pre                                                                           | view       |
|                                              |                                                                                      |            |
| Mandal and a second second                   | Click here to update preview                                                         |            |
| -100 dB -50 0                                |                                                                                      |            |
| EMU0202 as LF radio                          |                                                                                      |            |
| Capture now                                  |                                                                                      | <u>الم</u> |
| Time: 11:47:52.4                             |                                                                                      | ш<br>Ц     |
| 11118. 11.47.52.4                            |                                                                                      |            |
| peak at 1687.42 Hz                           | Cancel Telp                                                                          |            |

Quindi nel sottomenù periodic actions settare anche la directory di memorizzazione.

| 🔀 Spectrum Lab V2.75           | 602                                                                                                    |
|--------------------------------|----------------------------------------------------------------------------------------------------|
| <u>File Start/Stop Options</u> | Quick Settings View/Windows Help                                                                                   |
| Freq Time RDF                  | Screen Capture, Periodic and Scheduled Actions                                                                     |
| Min 0.0 🚽 Hz                   | Periodic Actions Scheduled Actions Conditional Actions Screen Capture Capture Macros                               |
| Max 4100.0 +Hz                 | ✓ active From 00.03.00 to 23.59.59 Interval 00.03.00 (hh:mm:ss)                                                    |
| Offs 0.0 Hz                    |                                                                                                    |
| < > + - ^ V                    | Action macro(s) Example: capture                                                                                   |
| Cursor [N]                     | capture("c:\immagini\spectrumlab.jpg",50)                                                                          |
| 227.7403 Hz                    |                                                                                                    |
| 11:48:37.4                     |                                                                                                    |
| Color Palette                  |                                                                                                    |
| B                              |                                                                                                    |
|                                |                                                                                                    |
|                                |                                                                                                    |
| -100 dB -50 0                  |                                                                                                    |
|                                | Test_s                                                                                                    |
| EMOUZUZ as LF Taulu            |                                                                                                    |
| Capture now                    | Note: the 'capture' command may execute other macros<br>which are defined on the <u>screen capture macro</u> tab ! |
| Time: 11:49:50.6               |                                                                                                    |
| peak at 1687.72 Hz             | Apply V Cancel 7 Help                                                                                              |

Le memorizzazioni delle immagini sono necessarie per poter visualizzare rapidamente se c'è qualche segnale utile da estrapolare dal file di memorizzazione totale di Spectrum Lab. Una volta trovata un'immagine con un segnale utile la procedura da eseguire è la seguente: salvare in una directory adeguata (p.e. c:\sdt\segnali\_utili) le immagini con un contenuto interessante, quindi inserire l'immagine nel file *scheda di rilevazione* e completare la scheda di rilevazione con i dati della stazione, la data e l'ora della schermata e eventuali commenti dell'operatore. La scheda sarà quindi completata con eventuali indicazioni di eventi sismici rilevati in prossimità in termini di orario e di distanza e quindi, dopo la sua approvazione da parte del Coordinatore, sarà salvata nell'archivio degli eventi del progetto SDT.

#### Salvare le immagini del drum di Spectrum Lab per tutto il giorno

Prima di tutto nella sezione Options voce Spectrum settare lo Scroll a 20 minuti cosi facendo si avranno 72 foto in un giorno

| 🔁 Spectrum Lab ¥2.                | 75 b02                                                                                                    |
|-----------------------------------|----------------------------------------------------------------------------------------------------|
| <u>File Start/Stop Optic</u>      | ons Quick Settings Yiew/Windows Help 🍈                                                                                                    |
| Freq Time RDF                     |                                                                                                    |
| Vlin 0.0 🛨 Hz                     |                                                                                                    |
| Max 4100.0 🚔 Ha                   |                                                                                                    |
| Offs 0.0 Hz                       |                                                                                                    |
| < > + - ^ v                       | I many and a part of the second and the second and |
| Cursor [N]                        | SpecLab Configuration and Display Control                                                                                                    |
| 1.318909 kHz<br>-114.35 dB        | TRX Control   Memory   Filenames   Wave Files   Markers   System   Freq-Resp                                                                                                    |
| 14:56:21.8                        | Spectrum (1)         (2)         (3)         (4)         Radio DF         FFT         Audio I/O         AD/DA Server                                                                                                    |
| Color Palette<br>B K ><br>C K _ > | Vertical Frequency Axis       ✓ Amplitude Grid (dB or %)       Show : both / Plot right         14.56.00       double-width waterfall lines       one pixel per FFT bin       ✓ + amplitude bar         14.55.00       optimum waterfall average       multi strip VVF, 100       pix/strip         14.55.00       triggered Spectrum more       non scrolling VVF       Maths: none         14.54.00       ✓ peak detecting cursor       peak bolding graph       Sector more (mix) 150                                                                                                    |
| -150 dB -100 -50                  | 14.53.00       emphasize MIN+MAX values       hold time (s): 5       Spectrum graph area (pix) 150         14.53.00       show spectrum as bargraph       long-term average cir         Channels / Connections                                                                                                    |
| EMU0202 as LF radio               | 14.52.00 Waterfall Scroll Interval Waterfall Time Grid                                                                                                    |
| Capture now                       | 14.51.00 (2400 (* ms C sec ) ✓ enabled (riterval ) datamatic<br>C minutes (sec ) (✓ enabled (riterval ) datamatic                                                                                                    |
| Time: 14:56:58.2                  | 14.50.00 C min Style small ticks user-defined time label format :                                                                                                    |
| peak at 1687.77 Hz                | 14.49.00 Smooth scroll, high OPU load Labels hour:min:sec YYYY-MM-DD hh:mm:ss                                                                                                    |
| Pause                             | 14.48.00<br>More spectrum display settings on the next >> and on the <u>"Radio Direction Finder" tab</u> >>>                                                                                                    |
| Continue                          | 14.46.00                                                                                                    |
| Button #6                         | corrisponde a 20 minuti di scroll                                                                                                    |
| Button #7                         | Close 7 Help                                                                                                    |

Poi settare il formato e l'indirizzo dove salvare le foto delle schermate. Nella sezione Options scegliere nel menu Screen Capture Options.

### Andare quindi in Screen Capture dove appare questa schermata

| 🔁 Spectrum Lab ¥2.75 l                  | b02                                                                                                    |                               |
|-----------------------------------------|----------------------------------------------------------------------------------------------------|-------------------------------|
| File Start/Stop Options                 | Quick Settings View/Windows Help 🌑                                                                                               |                               |
| Freq Time RDF                           |                                                                                                    |                               |
| Min 0.0 😫 Hz                            | 📡 Screen Capture, Periodic and Scheduled Actions                                                                                 | ×                             |
| Max 4100.0 🚔 Hz 🛉                       | Periodic Actions   Scheduled Actions   Conditional Actions   Screen Capture   C                                                  | apture Macros                 |
| <u>Offs</u> 0.0 Hz<br>≤>+-^⊻            | Screen Capture options Include: File index.                                                                                      | File Format<br>C BMP<br>C JPG |
| Cursor [N]<br>0.000000 Hz<br>-36.512 dB | show info in a solid box v pos Left,Bottom v stack vertical v                                                                    | JPEG Quality                  |
| Color Palette                           | "Date="+str("Y+44-MM-DD",now)+" Time="+str("hh:mm",now)<br>"Freq= "+str("###0.#",water.f_min)+""+str("###0.#",water.f_max)+" Hz" | Capture now                   |
|                                         |                                                                                                    | Update preview                |
| -150 dB -100 -50                        | Click here to update preview                                                                                                    |                               |
| EMU0202 as LF radio                     | propria stazione                                                                                                    |                               |
| Capture now                             |                                                                                                    |                               |
| Time: 15:02:22.2                        |                                                                                                    |                               |
| peak at 1687.67 Hz                      | Apply V K K Cancel ? Help                                                                                                    |                               |
| Pause 1                                 |                                                                                                    |                               |

## Non dimenticare di cliccare sempre su Apply.

Dopo andare nella sezione Periodic Actions

| 🔀 Spectrum Lab V2.7                                                                                  | 5 b02                                                                                                    |
|----------------------------------------------------------------------------------------------------|----------------------------------------------------------------------------------------------------|
| File Start/Stop Optio                                                                                | ns Quick Settings Yiew/Windows Help 🔵                                                                                                    |
| Freq Time RDF                                                                                        |                                                                                                    |
| Min 0.0 🕂 Hz                                                                                         | Screen Capture, Periodic and Scheduled Actions                                                                                                    |
| Max 4100.0 +Hz                                                                                       | Periodic Actions Scheduled Actions Conditional Actions Screen Capture Capture Macros                                                                      |
| <u>offs</u> 0.0 Hz<br>≤>++-^^ ∨                                                                      | ✓ active From 00.05.00 to 23.59.59 Interval 00.20.00 (hh:m)n:ss)                                                                                          |
| Cursor [N]<br>5.383301 Hz<br>-42.522 dB<br>15:00:12.3<br>Color Palette<br>B<br>C<br>-150 dB -100 -50 | Capture ("c: \mmagini\spectrumlab.jpg",50)<br>Togliendo tutto fra parentesi e<br>lasciando solo capture la foto salvata<br>incrementa sempre di un numero |
| EMU0202 as LF radio<br>Capture now                                                                   | Test ->                                                                                                    |
| Time: 15:00:17.5                                                                                     | which are defined on the <u>screen capture macro</u> tab !                                                                                                |
| peak at 1687.56 Hz                                                                                   | Apply V K Cancel 7 Help                                                                                                    |
| Pairca                                                                                               |                                                                                                    |

Importante: accertarsi che la Directory: "immagini" sul disco sia presente.

La prima modalità per ottenere il salvataggio delle foto delle schermate è quella di togliere tutto quello che è compreso fra parentesi tonda e lasciare solo la scritta "capture". Le immagini, con il nome capture.jpg (50 è il parametro relativo al valore di compressione, più è alto, più la foto aumenta in dimensione e ovviamente è più dettagliata) saranno salvate in numero progressivo ogni 20 minuti cioè capture01.jpg capture02.jpg ecc...

L'altro modo per avere sotto controllo le foto del solo giorno, praticamente solo e sempre le ultime 24 ore è i seguente:

non togliere le scritte fra le parentesi tonde cosi la foto si chiamerà sempre allo stesso modo, quindi creare un file con il Notepad di Windows chiamandolo a piacere ma con estensione .bat ad esempio foto\_spettro.bat e all'interno compilare (anche utilizzando copia e incolla) quanto segue:

REM sposto di 20 minuti TUTTE le 72 schermate (pari a 24 ore) copy C:\immagini\s71.jpg C:\immagini\s72.jpg copy C:\immagini\s70.jpg C:\immagini\s71.jpg copy C:\immagini\s69.jpg C:\immagini\s70.jpg copy C:\immagini\s68.jpg C:\immagini\s69.jpg copy C:\immagini\s67.jpg C:\immagini\s68.jpg copy C:\immagini\s66.jpg C:\immagini\s67.jpg copy C:\immagini\s65.jpg C:\immagini\s66.jpg copy C:\immagini\s64.jpg C:\immagini\s65.jpg copy C:\immagini\s63.jpg C:\immagini\s64.jpg copy C:\immagini\s62.jpg C:\immagini\s63.jpg copy C:\immagini\s61.jpg C:\immagini\s62.jpg copy C:\immagini\s60.jpg C:\immagini\s61.jpg copy C:\immagini\s59.jpg C:\immagini\s60.jpg copy C:\immagini\s58.jpg C:\immagini\s59.jpg copy C:\immagini\s57.jpg C:\immagini\s58.jpg copy C:\immagini\s56.jpg C:\immagini\s57.jpg copy C:\immagini\s55.jpg C:\immagini\s56.jpg copy C:\immagini\s54.jpg C:\immagini\s55.jpg copy C:\immagini\s53.jpg C:\immagini\s54.jpg copy C:\immagini\s52.jpg C:\immagini\s53.jpg copy C:\immagini\s51.jpg C:\immagini\s52.jpg copy C:\immagini\s50.jpg C:\immagini\s51.jpg copy C:\immagini\s49.jpg C:\immagini\s50.jpg copy C:\immagini\s48.jpg C:\immagini\s49.jpg copy C:\immagini\s47.jpg C:\immagini\s48.jpg copy C:\immagini\s46.jpg C:\immagini\s47.jpg copy C:\immagini\s45.jpg C:\immagini\s46.jpg copy C:\immagini\s44.jpg C:\immagini\s45.jpg copy C:\immagini\s43.jpg C:\immagini\s44.jpg copy C:\immagini\s42.jpg C:\immagini\s43.jpg copy C:\immagini\s41.jpg C:\immagini\s42.jpg copy C:\immagini\s40.jpg C:\immagini\s41.jpg copy C:\immagini\s39.jpg C:\immagini\s40.jpg copy C:\immagini\s38.jpg C:\immagini\s39.jpg copy C:\immagini\s37.jpg C:\immagini\s38.jpg

copy C:\immagini\s36.jpg C:\immagini\s37.jpg copy C:\immagini\s35.jpg C:\immagini\s36.jpg copy C:\immagini\s34.jpg C:\immagini\s35.jpg copy C:\immagini\s33.jpg C:\immagini\s34.jpg copy C:\immagini\s32.jpg C:\immagini\s33.jpg copy C:\immagini\s31.jpg C:\immagini\s32.jpg copy C:\immagini\s30.bmp C:\immagini\s31.jpg copy C:\immagini\s29.bmp C:\immagini\s30.jpg copy C:\immagini\s28.jpg C:\immagini\s29.jpg copy C:\immagini\s27.jpg C:\immagini\s28.jpg copy C:\immagini\s26.jpg C:\immagini\s27.jpg copy C:\immagini\s25.jpg C:\immagini\s26.jpg copy C:\immagini\s24.jpg C:\immagini\s25.jpg copy C:\immagini\s23.jpg C:\immagini\s24.jpg copy C:\immagini\s22.jpg C:\immagini\s23.jpg copy C:\immagini\s21.jpg C:\immagini\s22.jpg copy C:\immagini\s20.jpg C:\immagini\s21.jpg copy C:\immagini\s19.jpg C:\immagini\s20.jpg copy C:\immagini\s18.jpg C:\immagini\s19.jpg copy C:\immagini\s17.jpg C:\immagini\s18.jpg copy C:\immagini\s16.jpg C:\immagini\s17.jpg copy C:\immagini\s15.jpg C:\immagini\s16.jpg copy C:\immagini\s14.jpg C:\immagini\s15.jpg copy C:\immagini\s13.jpg C:\immagini\s14.jpg copy C:\immagini\s12.jpg C:\immagini\s13.jpg copy C:\immagini\s11.jpg C:\immagini\s12.jpg copy C:\immagini\s10.jpg C:\immagini\s11.jpg copy C:\immagini\s09.jpg C:\immagini\s10.jpg copy C:\immagini\s08.jpg C:\immagini\s09.jpg copy C:\immagini\s07.jpg C:\immagini\s08.jpg copy C:\immagini\s06.jpg C:\immagini\s07.jpg copy C:\immagini\s05.jpg C:\immagini\s06.jpg copy C:\immagini\s04.jpg C:\immagini\s05.jpg copy C:\immagini\s03.jpg C:\immagini\s04.jpg copy C:\immagini\s02.jpg C:\immagini\s03.jpg copy C:\immagini\s01.jpg C:\immagini\s02.jpg copy C:\immagini\s00.jpg C:\immagini\s01.jpg REM REM copio su disco la schermata attuale ogni 20 minuti REM la foto salvata spectrumlab.jpg diventa s00.jpg copy C:\immagini\spectrumlab.jpg C:\immagini\s00.jpg REM

Questo file va inserito nella cartella immagini insieme alle foto.

Quindi andare su Windows-Start-Programmi-Accessori-Utilità di sistema-Operazioni pianificate e scegliere <u>Aggiungi operazione pianificata</u> e seguire le istruzioni fino a <u>sfoglia</u>

| 省 Operazioni piai                     | nificate        |                               |                   |               |            |
|---------------------------------------|-----------------|-------------------------------|-------------------|---------------|------------|
| File Modifica V                       | isualizza P     | referiti Strumenti Av         | vanzate           | ?             |            |
| 🕒 Indietro 👻 🌘                        | ) - 😥           | Cerca 🜔 Car                   | rtelle            | B             | XS         |
| indirizzo [ 🖂 Opera                   | zioni pianifica | ate                           |                   |               |            |
| Nome                                  |                 | Pianificazione                |                   | Prossima      | esecuzione |
| 🕑 Aggiungi operazi                    | one pianifica   | ta                            |                   |               |            |
| Pianificazione gu                     | idata opera     | งว่าอกไ                       |                   |               | ×          |
|                                       | Pe              | er visualizzare altri program | nmi, fare c       | lic su Sfogli | a.         |
| Contraction Section                   |                 | Abuss Web Server Sta          | rtup C            | 1001          |            |
| /                                     |                 | Abyss Web Server X1           | nap on            | 2.6.0.0       |            |
| 1 1 1 1 1 1 1 1 1 1 1 1 1 1 1 1 1 1 1 |                 | Acrobat Reader 5.0            |                   | 5.0.5.2001    | 09         |
|                                       |                 | Advanced SystemCare           | 6                 | 3.2.0.633     |            |
|                                       |                 | AGW Packet Engine             |                   | 2005.127      |            |
|                                       |                 | AGWMonitor                    |                   |               | -1         |
|                                       |                 | Alorroo                       |                   |               |            |
|                                       |                 |                               |                   | S             | foglia     |
| Selezionare l'ap                      | plicazione o    | la pianificare                |                   |               |            |
| Cerca in:                             | immag           | gini                          |                   | •             | 00         |
|                                       | 00              | <b>1</b> 5                    | Caller Caller     | apture19      |            |
|                                       | 01              | <b>1</b> 6                    | 🔍 ca              | apture20      |            |
| Documenti                             | 02              | 17                            | Caller Caller     | apture21      |            |
| recenti                               | 03              | <b>UU</b> 18                  | Ca<br>Ca          | apture22      |            |
|                                       | 04              | <b>19</b>                     | <u>म्म्</u> स् ca | apture23      | ÷.         |
|                                       | 205             |                               |                   | spettro       |            |

selezionare quindi il file da eseguire, e assegnare ogni giorno, di seguito l'ora di avvio 00.05 e proseguire in avanti evitando di mettere la password in fondo.

Riaprire quindi Operazione pianificata e con il tasto dx del mouse selezionare Proprietà e spuntare sia <u>Esegu</u>i solo ad accesso effettuato che <u>Attivata(l'operazione pianificata viene eseguita all'ora specificata)</u> Nella voce impostazioni non deve essere spuntato niente.

Nella voce Pianificazione andare in Avanzate e settare cosi:

| Data    | di inizio:      |        | sabato   | 10 | aprile | 2010   | - |
|---------|-----------------|--------|----------|----|--------|--------|---|
| Data    | di fine:        |        |          |    |        |        |   |
| 🔽 Ripe  | ti l'operazione | •      |          |    |        |        |   |
| Ogni:   | 20 🔅            | minuti |          | l, |        |        |   |
| Fino a: | C Ora:          | 1      | <u> </u> | ]  |        |        |   |
|         | 🖸 Durata:       | 23     | 🗧 ora/e  | 50 | :<br>: | minuti |   |
|         |                 |        |          |    |        |        |   |

Ora Windows penserà ogni 20 minuti a spostare le foto in modo da mantenere la visione di tutta la situazione Spectrum lab del giorno.